# NDICE

| Capítulo <b>1 - A</b> presentação |  |
|-----------------------------------|--|
| A Miniimprossora                  |  |

| A | Viniimpressora | )1 | 1 |
|---|----------------|----|---|
|---|----------------|----|---|

# Capítulo 2 - Instalação

| Retirando da Embalagem     |    |
|----------------------------|----|
| Instalando a Impressora    |    |
| Conectando à Rede Elétrica |    |
| Ligando a Impressora       |    |
| Colocando a Fita           |    |
| Colocando o Papel          | 04 |
| Executando o Auto-Teste    |    |
| Testando o Teclado         | 05 |

# Capítulo 3 - Operação

| 3                          |    |
|----------------------------|----|
| Comunicação Com o Operador |    |
| Modos de Operação          | 07 |
| Modo Local                 | 07 |
| Modo Remoto                | 07 |
| Modo Dump                  | 07 |

# Capítulo 4 - Comandos

| Modos de Impressão                         | . 08 |
|--------------------------------------------|------|
| Normal                                     | . 08 |
| Comprimido                                 | . 08 |
| Elite                                      | . 08 |
| Expandido                                  | . 08 |
| Itálico                                    | . 08 |
| Sublinhado                                 | . 09 |
| Enfatizado                                 | . 09 |
| Gráfico                                    | . 09 |
| Comandos                                   | . 09 |
| Comando Direto                             | . 09 |
| Seqüência de Controle                      | . 09 |
| Usando o Sumário de Comandos               | . 10 |
| Tabelas de Comandos                        | . 10 |
| Operação                                   | . 10 |
| Movimentação Horizontal                    | . 11 |
| Movimentação Vertical                      | . 11 |
| Controle de Dados                          | . 11 |
| Tamanho da Impressão e Largura do Caracter | . 12 |
| Tabela de Caracteres                       | . 12 |
| Realces de Impressão                       | . 12 |
| Gráficos                                   | .12  |
|                                            |      |

# 

# Capítulo 5 - Interfaces de Comunicação

| 1  |
|----|
| 14 |
| 1  |
| 1  |
| 1  |
| 1  |
| 1  |
| 1  |
|    |

# Apêndice I - Tabelas de Caracteres

| Tabela ASCII                       | 19 |
|------------------------------------|----|
| Tabela de Caracteres Itálicos      | 19 |
| Tabela de Caracteres ABICOMP       | 19 |
| Tabela de Caracteres CODE PAGE 850 |    |
|                                    |    |

# Apêndice II - Avanço Automático de Linha

# Apêndice III - Cuidados Especiais

| Limpeza da Impressora |    |
|-----------------------|----|
| Local de Uso          | 22 |

# Apêndice IV - Especificações Técnicas

| Impressão                 | 23 |
|---------------------------|----|
| Buffer de Entrada         | 23 |
| Papel de Impressão        | 23 |
| Fita de Impressão         | 23 |
| Interfaces de Comunicação | 24 |
| Alimentação               | 24 |
| Confiabilidade            | 24 |
| Condições Ambientais      | 24 |
| Dimensões                 | 24 |
| Massa                     | 24 |

# Apêndice V-Autenticação

| Autenticação |  |
|--------------|--|
| Modo 1       |  |
| Modo 2       |  |
| Modo 3       |  |

# Apêndice VI - Problemas

| A Impressora Não Liga                          | 28 |
|------------------------------------------------|----|
| A Impressão Sai Fraca                          | 28 |
| Não Há Correta Comunicação Pela Porta Paralela | 28 |
| Não Há Correta Comunicação Pela Porta Serial   | 29 |

Apêndice VII - Acionamento de Gaveta (opcional)

# Capítulo 1 ..... Apresentação

#### A MINIMPRESSORA

Você encontrará as explicações de funcionamento de cada uma das partes da minimpressora no decorrer deste manual. Sempre que alguma citação se referir a uma das partes, o número desta estará entre parênteses logo após a citação.

Na página central deste manual encontram-se os desenhos abaixo com as referidas partes para que você destaque e use como fonte de consulta ao ler este manual.

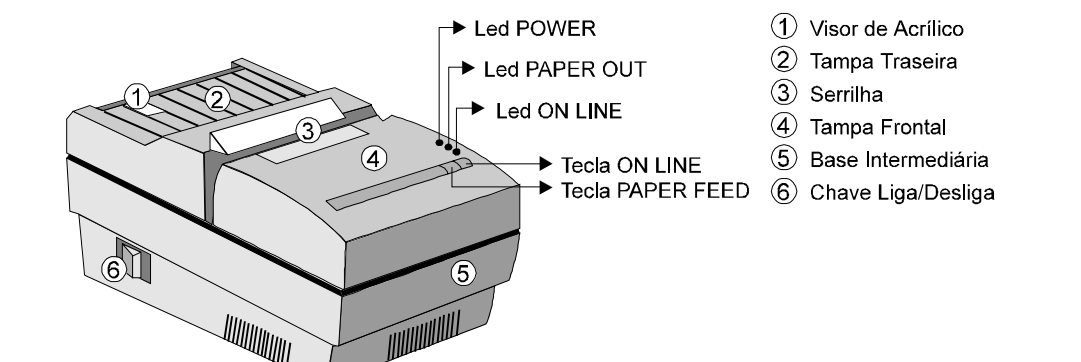

# Capítulo 2 ..... Instalação

# Retirando da Embalagem

Retire a impressora da embalagem e verifique se todos os componentes abaixo relacionados estão presentes e em perfeitas condições:

- ✓ impressora;
- cabo de força;
- fita de impressão;
- ✓ bobina de papel.

Guarde a embalagem para um eventual transporte.

# Instalando a Impressora

✓ Conectando à Rede Elétrica

Certifique-se de que a impressora esteja desligada e, em caso afirmativo, ligue o plugue de força à rede. Observe que a tomada para o plugue de força deve ser de três pinos, sendo que o pino central (ver figura 1.1) deve ser conectado à terra.

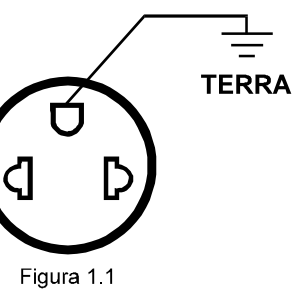

# 

Conector DB 25 - Serial (Opcional)
 Entrada AC
 Conector *Centronics* - Paralela
 Conector de Gaveta (Opcional)

### ✓ Ligando a Impressora

Ligue a impressora através da chave Liga/Desliga (6) localizado na lateral esquerda da impressora .

Verifique se o Led *POWER*, localizado na tampa frontal, está aceso (impressora ligada). Se não houver papel, o Led *PAPER OUT* acenderá juntamente com uma indicação sonora intermitente (opcional).

02

horário.

Para colocar a fita abra a tampa frontal (4) conforme a figura 1.2.

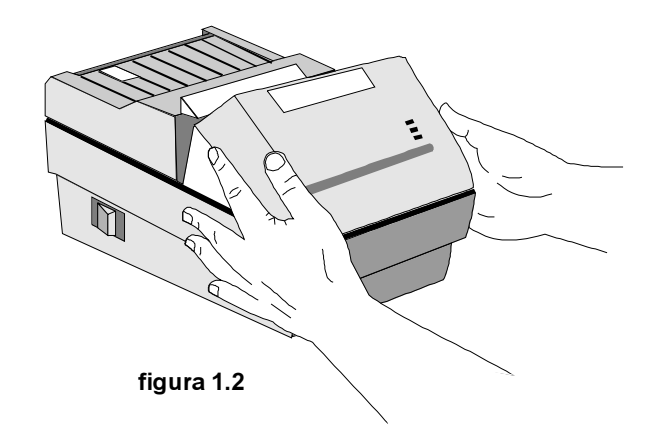

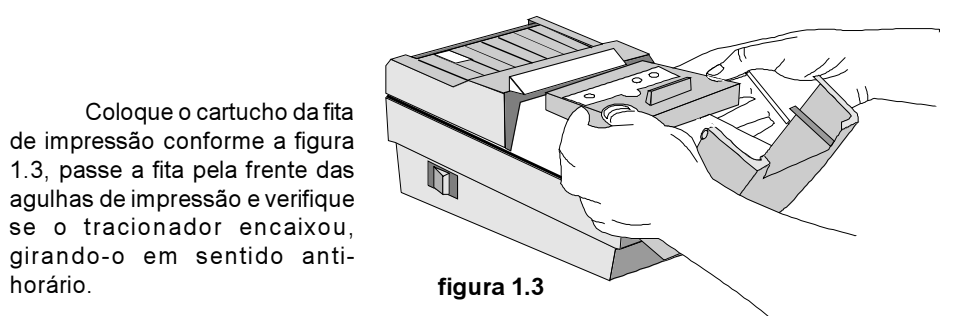

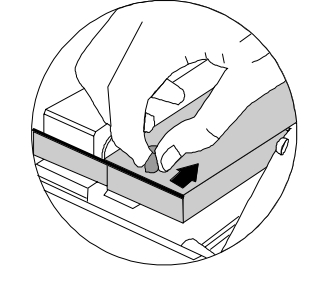

COLOCANDO O PAPEL

Para colocar a bobina de papel, abra a tampa traseira (2) conforme a figura 1.4 e coloque a bobina encaixando-a nos suportes plásticos, de acordo com a figura 1.5.

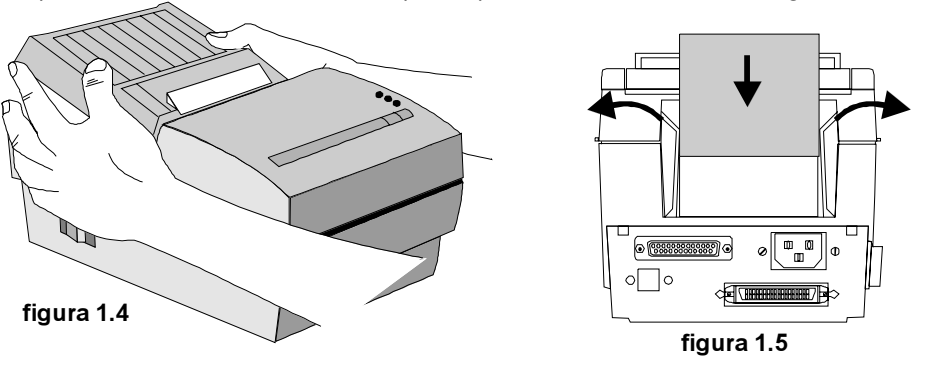

A impressora possui a facilidade de colocação automática de papel. Para tanto, basta posicioná-lo na entrada da calha e empurrá-lo para dentro (figura 1.6). Isto faz com que a minimpressora acione o seu mecanismo de avanço automático de linha, facilitando assim o processo de inserção de papel.

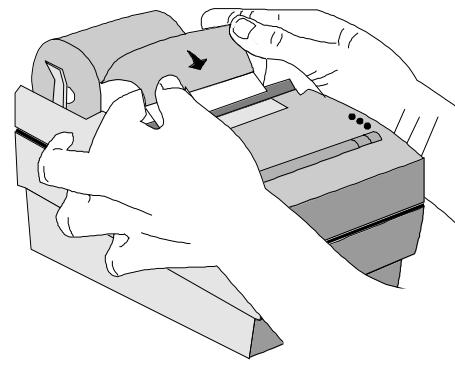

figura 1.6

#### ATENÇÃO:

04

A face acetinada é a face em que é feita a impressão, por isso deve-se tomar cuidado ao colocar o papel na calha.

Observe com atenção a figura 1.6.

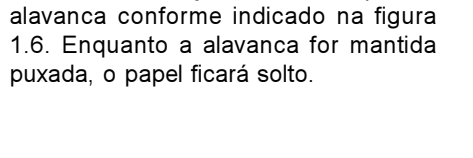

Para um ajuste mais fino, puxe a

A bobina de papel deverá posicionar-se sob o visor de acrílico (1), o que permite uma fácil visualização do fim do papel

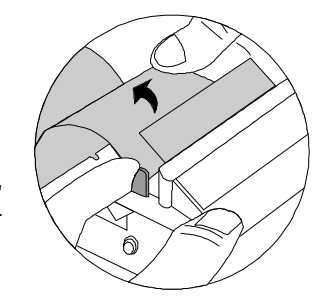

### EXECUTANDO O AUTO-TESTE

A execução do Auto-teste assegura que sua impressora está funcionando corretamente.

Para executar o auto-teste, basta desligar a máquina e ligá-la com a tecla PAPER FEED acionada.

Através da execução do auto-teste a impressora mostrará todos os caracteres imprimíveis. Após terminado o auto-teste a impressora fica em modo remoto, aguardando dados.

A seguir temos um padrão de Auto-teste:

MINITIPRESSINA MP-20 B105 V. 1.15 CONFIGURACION 00110A03-A AUTO-TESTE !"##%&'()#+.-./01234 567891: <=>?@ABCDEFGH IJKLMNOP@RSTUVWXYZ[\ ]^\_\_abcdefghijklanop grstuvwxyz( !) AAAAACe EREIIIIIN00880E00009 E'S"IAARXACAAAALISIN 00888800000098892±!"#\$ 24'()#+,-./0123456789:;< =>78ABCDEFGHIJKLMNOPORST UVWXYZE\3^\_'abcdefshijk1 BDGF4FStuvworz(!)AAXXAGE #RE11111#0058660000V"1"9" iassigeeeeeiiiinaaaaaaaaaaa

#### Testando o Teclado

Teste as funções do teclado conforme segue:

Pressione a tecla ON LINE e verifique a indicação do Led correspondente.

Com o Led *ON LINE* aceso (modo remoto) a impressora fica aguardando dados, com o led apagado ela recebe os comandos do teclado.

Coloque a impressora em modo local (Led *ON LINE* apagado) e verifique se ao pressionar a tecla *PAPER FEED* o papel avança.

# Capítulo 3 ..... Operação

#### Comunicação com o Operador

A comunicação com o operador é realizada através de duas teclas, três Leds e um buzzer.

✓ Teclas

#### PAPER FEED

Com esta tecla o operador pode avançar o papel de forma discreta, através de leves toques, ou contínua, mantendo a tecla acionada. Esta tecla só opera no modo local.

#### ON LINE

A tecla ON LINE permite ao usuário selecionar o modo de operação da impressora. Pressionando-se esta tecla a impressora muda do modo local para remoto ou vice-versa, indicando o estado ON LINE através do Led correspondente.

🖌 Leds

#### POWER

Led verde. Quando aceso indica que a impressora está ligada.

#### PAPER OUT

Led vermelho. Quando aceso indica ausência de papel ou que a impressora encontra-se em estado de falha.

#### ON LINE

Led verde. Quando aceso indica que a impressora está em modo remoto, caso contrário ela está em modo local e ignora dados para impressão.

🗸 Buzzer (opcional)

Interno à impressora. Quando ocorre falta de papel, a impressora emite um sinal sonoro indicando que o papel deverá ser recolocado.

05

A minimpressora pode ser operada em três modos:

#### ✓ <u>Modo Local</u>

Quando em modo local a impressora está habilitada apenas para receber comandos do teclado, não recebendo dados através de sua(s) interface(s) de comunicação. Neste modo, o operador poderá trocar o cartucho de fita e colocar o papel.

A tecla PAPER FEED (9) permite que o operador avance o papel, ajustando-o para a posição desejada.

#### ✓ <u>Modo Remoto</u>

Quando em modo remoto a impressora ignora a tecla *PAPER FEED* e passa a ser comandada pelo computador através da interface de comunicação.

#### ✓ <u>Modo Dump</u>

É um modo especial que permite aos usuários mais experientes identificar problemas de comunicação entre a impressora e o computador.

Neste modo são impressos em hexadecimal todos os bytes que forem enviados à impressora.

Para entrar neste modo, basta ligar a máquina com as teclas *ON LINE* e *PAPER FEED* acionadas. Uma mensagem inicial será impressa, indicando que a impressora está em Modo Dump.

Para voltar ao estado normal, basta desligar a impressora e religá-la sem pressionar nenhuma tecla.

# Capítulo 4 ..... Comandos

### Modos de Impressão

A minimpressora permite a impressão nos seguintes modos:

| ( | MODO       | NÚMERO DE COLUNAS   |
|---|------------|---------------------|
| а | NORMAL     | 48 colunas          |
| b | COMPRIMIDO | 60 colunas          |
| С | ELITE      | 40 colunas          |
| d | EXPANDIDO  | 20, 24 e 30 colunas |
| е | ITÁLICO    | Todos os anteriores |
| f | SUBLINHADO | Todos os anteriores |
| g | ENFATIZADO | Todos os anteriores |
| h | GRÁFICO    | 480 colunas         |

#### a - NORMAL

No modo normal, cada caracter é formado por uma matriz entrelaçada de 7x7, ou seja, sete colunas por sete linhas. Entre cada caracter são deixadas duas colunas de espaço.

#### b - COMPRIMIDO

No modo comprimido, o caracter é formado por uma matriz entrelaçada de 5x7, ou seja, cinco colunas por sete linhas. O número de colunas entre caracteres é 3.

#### c - ELITE

No modo elite, o caracter é formado por uma matriz entrelaçada de 9x9. Desta forma é possível obter uma qualidade superior do caracter impresso. Novamente, teremos três colunas de espaço entre caracteres.

#### d - EXPANDIDO

A operação em modo expandido faz com que o espaço ocupado por cada caracter seja dobrado. Sendo assim, o expandido normal terá 24 caracteres na linha, o elite e o itálico terão 20 caracteres e o comprimido terá 30 caracteres.

#### e - ITÁLICO

Italiza o caracter em qualquer dos outros modos, inclusive se o caracter for expandido.

#### f-SUBLINHADO

Como no modo expandido, o sublinhado também é independente dos outros modos. Sendo assim, qualquer um dos modos de impressão pode ser sublinhado.

#### g-ENFATIZADO

Neste modo os caracteres são colocados em destaque. Isto é feito pela repetição da impressão sem avanço da linha.

#### h-GRÁFICO

Neste modo, a linha é composta por colunas gráficas. Esta linha pode ter até 480 colunas impressas. A impressão em modo gráfico pode ser feita em densidade simples ou dupla.

Em densidade simples o carro de impressão se movimenta com velocidade normal, porém é necessário que a varredura seja entrelaçada, ou seja, se uma agulha foi acionada durante a impressão de uma coluna, ela não pode ser acionada na impressão da coluna seguinte.

Em densidade dupla, não é necessário o entrelaçamento, porém a velocidade deve ser reduzida à metade. Isto é conseguido através do comando **ESC s**, que está definido na tabela de comandos no final deste capítulo.

#### Comandos

A minimpressora possui uma série de facilidades de programação que podem ser utilizadas através do envio de comandos em modo remoto.

Dois tipos de comando podem ser enviados:

#### a - COMANDO DIRETO

Neste modo, o envio de um simples código é suficiente para comandar a minimpressora.

#### Exemplo.:

| CÓDIGO ASCII | : LF |
|--------------|------|
| DECIMAL      | : 10 |
| HEXADECIMAL  | : 0A |

Este comando faz com que a linha até então armazenada seja impressa com subseqüente avanço de linha.

#### b-SEQÜÊNCIA DE CONTROLE

Neste modo, deve ser enviado mais de um código para comandar ou programar a impressora. Esta "seqüência de controle" se inicia sempre com o código ASCII "**ESC**".

Exemplo:

| CÓDIGOASCII ES | SC W | 1  |
|----------------|------|----|
| DECIMAL 27     | 7 87 | 01 |
| HEXADECIMAL 18 | 3 57 | 01 |

Este comando faz com que as próximas impressões sejam feitas em modo expandido.

A seguir são apresentados, em forma de sumário, todos os comandos aceitos pela minimpressora.

#### Usando o Sumário de Comandos

A próxima seção lista e descreve todos os comandos da minimpressora. Existem comandos que necessitam do envio de bytes adicionais (parâmetros) que estão explicados ao lado do comando.

A seguir são apresentados alguns exemplos de comandos e a descrição dos parâmetros utilizados em cada um deles:

- ESC P ...... é um comando sem parâmetros.
- ESC w 1/0 ...... é um comando que usa 1 para ligá-lo e 0 para desligá-lo.
- ☞ ESC Q n ..... é um comando com um parâmetro.
- F ESC K n1 n2 ...... é um comando com dois parâmetros.
- ESC D n1...nk é... um comando com um número variável de parâmetros.

#### TABELAS DE COMANDOS

#### Operação

| ASCII     | DEC. | HEX. | DESCRIÇÃO                                                  |
|-----------|------|------|------------------------------------------------------------|
| BEL       | 7    | 07   | Sinal sonoro                                               |
| ESC 8     | 56   | 38   | Desabilita sensor de papel                                 |
| ESC 9     | 57   | 39   | Habilita sensor de papel<br>(programação inicial)          |
| ESC @     | 64   | 40   | Reinicializa programação da minimpressora                  |
| ESC s 1/0 | 115  | 73   | Velocidade baixa / normal<br>(programação inicial: normal) |

10

#### Movimentação Horizontal

| ASCII             | DEC. | HEX. | DESCRIÇÃO                                                                                                    |
|-------------------|------|------|----------------------------------------------------------------------------------------------------|
| BS                | 8    | 08   | Backspace                                                                                                    |
| HT                | 9    | 09   | Tabula horizontalmente                                                                                                    |
| ESC D *<br>n1nk 0 | 68   | 44   | Programa tabulações horizontais<br>n1nk são as posições das tabulações (k ≤ 6),<br>a seqüência termina com 0 (programação<br>inicial: tabulação de 8 em 8 colunas) |
| ESC Q n           | 81   | 51   | Programa margem direita na coluna n                                                                                                    |
| ESCIn             | 108  | 6C   | Programa margem esquerda na coluna n                                                                                                    |
| ESC f 0 n         | 102  | 66   | Deslocamento horizontal<br>n = número de espaços                                                                                                    |

#### Exemplo:

Para programar a tabulação nas colunas 10, 12 e 38, enviaríamos para a impressora um comando do tipo :

| ESC | D  | n1 |    | nk | 0  | (ASCII)       |
|-----|----|----|----|----|----|---------------|
| 27  | 68 | 10 | 12 | 38 | 0  | (Decimal)     |
| 1B  | 44 | 0A | 0C | 26 | 00 | (Hexadecimal) |

#### Movimentação Vertical

| ASCII     | DEC. | HEX. | DESCRIÇÃO                                      |
|-----------|------|------|------------------------------------------------|
| LF        | 10   | 0A   | Avanço de linha                                |
| VT        | 11   | 0B   | Tabula verticalmente                           |
| FF        | 12   | 0C   | Avanço de página                               |
| ESC 2     | 50   | 32   | Avanço de linha de 1/6"                        |
|           |      |      | (programação inicial)                          |
| ESC 3     | 51   | 33   | Avanço de linha de 1/3"                        |
| ESC B     | 66   | 42   | Programa tabulações verticais(k <u>&lt;</u> 6) |
| n1nk 0    |      |      | (ver ESC D)                                    |
| ESC C n   | 67   | 43   | Programa tamanho da página em linhas           |
|           |      |      | n = número de linhas                           |
|           |      |      | (programação inicial: 66 linhas)               |
| ESC f 1 n | 102  | 66   | Deslocamento vertical                          |
|           |      |      | n = número de linhas                           |

#### Controle de Dados

| ASCII | DEC. | HEX. | DESCRIÇÃO                         |
|-------|------|------|-----------------------------------|
| CR    | 13   | 0D   | Imprime linha sem avanço de papel |
| CAN   | 24   | 18   | Cancela linha enviada             |
| DEL   | 127  | 7F   | Deleta último caracter            |

#### Tamanho da Impressão e Largura do Caracter

| ASCII     | DEC. | HEX. | DESCRIÇÃO                                  |
|-----------|------|------|--------------------------------------------|
| SO        | 14   | 0E   | Seleciona expandido por uma linha          |
| ESC SO    | 14   | 0E   | ldem                                       |
| SI        | 15   | 0F   | Seleciona modo condensado                  |
| ESC SI    | 15   | 0F   | ldem                                       |
| DC2       | 18   | 12   | Cancela modo condensado                    |
| DC4       | 20   | 14   | Cancela modo expandido de uma linha        |
| ESC M     | 77   | 4D   | Seleciona modo normal                      |
| ESC P     | 80   | 50   | Seleciona modo elite (programação inicial) |
| ESC W 1/0 | 87   | 57   | Modo expandido (ligado/desligado)          |

#### Tabela de Caracteres

| ASCII  | DEC. | HEX. | DESCRIÇÃO                                                   |
|--------|------|------|-------------------------------------------------------------|
| ESCtn* | 116  | 74   | Seleciona tabela de caracteres                              |
|        |      |      | <i>n</i> =0 p/ CODE PAGE 850 ou itálico e                   |
|        |      |      | <i>n</i> =1 p/ ABICOMP                                      |
|        |      |      | (inicial: CODE PAGE 850 para modelo                         |
|        |      |      | bidirecional)                                               |
|        |      |      | (inicial: modo itálico para modelo unidirecional)           |
| ESC 4  | 52   | 34   | Liga modo itálico                                           |
| ESC 5  | 53   | 35   | Desliga modo itálico                                        |
| ESC 6  | 54   | 36   | Habilita caracteres especiais minimpressora                 |
| ESC 7  | 55   | 37   | Habilita códigos de controle altos<br>(programação inicial) |

\* Aconselha-se o uso do comando **ESC 4** pois o mesmo permite " italizar " inclusive os caracteres ABICOMP .

#### Realces de Impressão

| ASCII     | DEC. | HEX. | DESCRIÇÃO                          |
|-----------|------|------|------------------------------------|
| ESC - 1/0 | 45   | 2D   | Modo sublinhado (ligado/desligado) |
| ESC E     | 69   | 45   | Modo enfatizado                    |
| ESC F     | 70   | 46   | Cancela modo enfatizado            |

#### Gráficos

| ASCII       | DEC. | HEX. | DESCRIÇÃO                                                                    |
|-------------|------|------|------------------------------------------------------------------------------|
| ESC K n1 n2 | 75   | 4B   | Seleciona modo gráfico de 8 pinos                                            |
|             |      |      | máximo de 480 colunas                                                        |
| ESC ^ n1 n2 | 94   | 5E   | Seleciona modo gráfico de 9 pinos<br>Idem ao modo anterior, porém são neces- |
|             |      |      | sários 2 bytes por coluna.                                                   |

12

#### Exemplo:

Ao enviarmos o comando (em hexadecimal) :

1B 5E 12 00 [seleciona modo gráfico 9 pinos - 2 *bytes* por coluna, 18 colunas gráficas <u>entrelaçadas</u> - num total de 36 colunas]

Seguido dos seguintes bytes (em hexadecimal) :

08 00 00 00 1C 00 00 3E 00 00 7F 00 00 00 FF 80 00 00 7F 00 00 00 3E 00 00 1C 00 00 00 00 00 00 00 00

E enviarmos um comando de impressão, teremos o seguinte resultado:

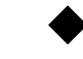

#### Comandos Especiais minimpressora

| ASCII     | DEC. | HEX. | DESCRIÇÃO                                                                                                    |
|-----------|------|------|----------------------------------------------------------------------------------------------------|
| ESC x     | 120  | 78   | Modo Dump por comando                                                                                                    |
| ESC y 1/0 | 121  | 79   | Teclado (liga / desliga)<br>(programação inicial: ligado)                                                                  |
| ESC z 1/0 | 122  | 7A   | LF automático (liga / desliga)<br>(programação inicial: desligado )                                                        |
| STX       | 02   | 02   | Inicia buffer - Limpa buffer de 6k bytes                                                                                   |
| ETX       | 03   | 03   | Termina <i>buffer</i> - impressora em <i>BUSY</i> enquanto<br>não terminar a impressão. Para a serial, RTS<br>alto e XOFF. |
| ENQ       | 05   | 05   | Comunicação serial                                                                                                    |
| ESC v n   | 118  | 76   | Opcional gaveta (liga gaveta por <i>n</i> milissegun-<br>dos) 50ms< <i>n</i> <200ms                                        |

# Capítulo 5 ..... Interfaces de Comunicação

A interface de comunicação pode ser do tipo Serial ou Paralela.

✓ Interface Paralela

A interface paralela segue o padrão Centronics. A sua conexão é realizada através de um conector DDK padrão Centronics de 36 vias, localizado no painel traseiro (2).

Interface Serial

A interface serial é padrão RS232-C. A sua conexão é feita através de um conector DB25 localizado no painel traseiro (2). Independentemente do tipo da interface, ela pode trabalhar com o protocolo XON/XOFF ou RTS/CTS.

### INTERFACE PARALELA

#### Especificação :

Sua impressora está equipada com uma interface paralela, padrão Centronics.

Esta interface tem as seguintes características:

✓ Formato de dados ......: paralela de 8 bits

✓ Sincronização .....: strobe pulse

✓ Handshake timing ......: busy e ack

✓ Conector .....: Centronics (36 pinos)

#### Descrição dos Pinos:

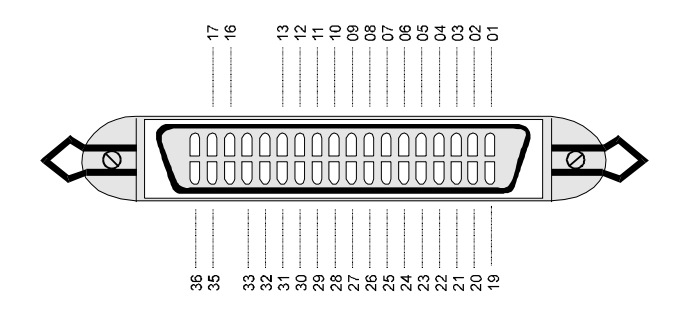

13

A tabela a seguir contém a descrição dos pinos e os respectivos sinais da interface.

| Pino    | Pino    |                |         |                                                                                                    |  |  |  |  |  |  |
|---------|---------|----------------|---------|----------------------------------------------------------------------------------------------------|--|--|--|--|--|--|
| de      | de      | Sinal          | Direção | Descrição                                                                                                    |  |  |  |  |  |  |
| Sinal   | Retorno |                |         |                                                                                                    |  |  |  |  |  |  |
| 1       | 19      | STROBE         | IN      | Pulso strobe para ler dados. A largura de pulso deve ser maior que 0,5ms.                                                    |  |  |  |  |  |  |
| 2       | 20      | Data 1         | IN      | Estes sinais representam a informação do 1° ao                                                                               |  |  |  |  |  |  |
| 3       | 21      | Data 2         | IN      | 8° bit de dados. Cada sinal está em nível lógico                                                                             |  |  |  |  |  |  |
| 4       | 22      | Data 3         | IN      | alto quando o nível lógico é 1 e baixo quando o                                                                              |  |  |  |  |  |  |
| 5       | 23      | Data 4         | IN      | nível lógico é 0.                                                                                                    |  |  |  |  |  |  |
| 6       | 24      | Data 5         | IN      |                                                                                                    |  |  |  |  |  |  |
| 7       | 25      | Data 6         | IN      |                                                                                                    |  |  |  |  |  |  |
| 8       | 26      | Data 7         | IN      |                                                                                                    |  |  |  |  |  |  |
| 9       | 27      | Data 8         | IN      |                                                                                                    |  |  |  |  |  |  |
| 10      | 28      | ACK            | OUT     | Pulso acima de 10ms. Baixo indica que o dado<br>foi recebido e que a impressora está pronta para<br>acessar dados.           |  |  |  |  |  |  |
| 11      | 29      | BUSY           | OUT     | Quando alto indica que a impressora não pode<br>receber dados, ocorre durante:<br>1) a entrada de dados<br>2) estado de erro |  |  |  |  |  |  |
| 12      | 30      | PE             | OUT     | Índica ausência de documento                                                                                                 |  |  |  |  |  |  |
| 13      |         | ON LINE<br>OUT | OUT     | Quando alto indica que a impressora está<br>em Modo Remoto, caso contrário estará<br>em Modo Local                           |  |  |  |  |  |  |
| 14      |         | NC             |         | Não usado                                                                                                    |  |  |  |  |  |  |
| 15      |         | NC             |         | Não usado                                                                                                    |  |  |  |  |  |  |
| 16      |         | GND            |         | Terra lógico                                                                                                    |  |  |  |  |  |  |
| 17      |         | Chassi         |         | Terra do chassi da impressora (isolado do terra<br>lógico)                                                                   |  |  |  |  |  |  |
| 18      |         | NC             |         | Não usado                                                                                                    |  |  |  |  |  |  |
| 19 - 30 |         | GND            |         | Terra lógico                                                                                                    |  |  |  |  |  |  |
| 31      |         | INIT           | IN      | Quando se torna baixo a impressora é reiniciali-<br>zada. Este pulso deve ser maior que 50µs.                                |  |  |  |  |  |  |
| 32      |         | ERROR          | OUT     | Torna-se baixo quando:<br>1) Sem documento<br>2) Estado de erro                                                              |  |  |  |  |  |  |
| 33      |         | GND            |         | Terra lógico                                                                                                    |  |  |  |  |  |  |
| 34      |         | NC             |         | Não usado                                                                                                    |  |  |  |  |  |  |
| 35      |         |                |         | OUT <i>"Pulled up</i> " para + 5V.                                                                                           |  |  |  |  |  |  |
| 36      |         | SLCT           | IN      | Select in<br>Seleciona o estado (on line/off line) da impres-<br>sora.                                                       |  |  |  |  |  |  |

### Temporização de Handshake

A figura abaixo mostra o diagrama de tempos para a interface paralela.

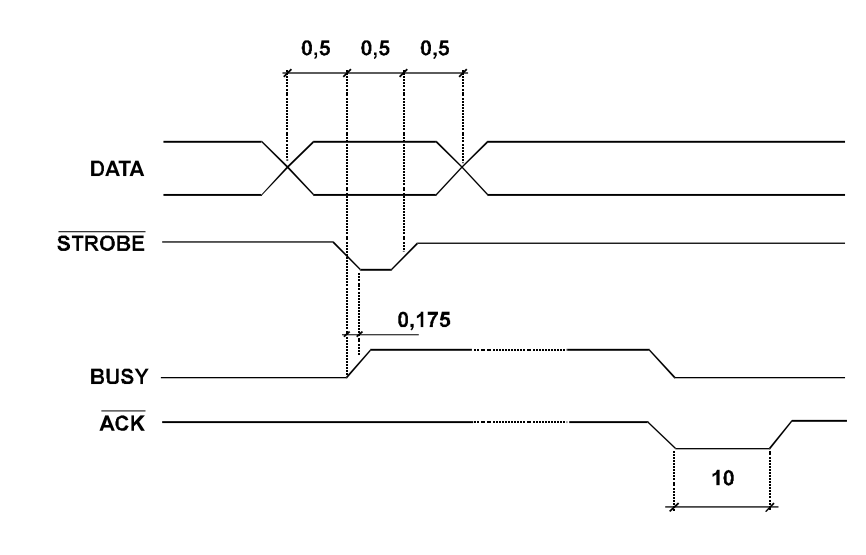

### INTERFACE SERIAL

A minimpressora possui uma forma disponível de interface serial, no padrão RS232.

Além disso, pode operar nos protocolos XON/XOFF ou RTS/CTS, 8 bits de dados sem paridade, um start bit e dois stop bits.

Os níveis de tensão para as duas configurações são:

|       | Nível Lógico | Nível de Tensão |
|-------|--------------|-----------------|
| RS232 | 0            | + 12 V          |
|       | 1            | - 12 V          |

O conector utilizado é do tipo DB25 com a seguinte pinagem:

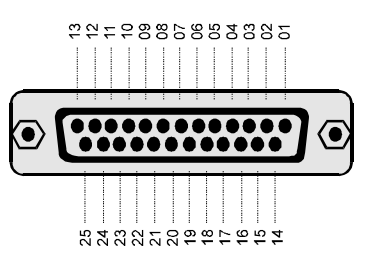

| Pino | Sinal | Direção | Descrição                                                                                                |
|------|-------|---------|----------------------------------------------------------------------------------------------------|
| 3    | Rx    | IN      | Através deste pino os dados são recebidos pela<br>impressora.                                            |
| 2    | Тх    | OUT     | Através deste pino são transmitidos os dados da<br>impressora ao dispositivo a ela conectado.            |
| 4    | RTS   | OUT     | Quando baixo a impressora requisita o envio de<br>dados.<br>Quando alto a impressora está sem documento. |
| 7    | GND   |         | Terra lógico.                                                                                            |

Obs: demais pinos não conectados

#### LIGAÇÃO DOS CABOS

A seguir é apresentada a forma como devem ser interligados os pinos dos conectores caso seja utilizado um computador compatível com o IBM-PC.

<u>Nota</u>: A maioria dos problemas de comunicação pela interface serial é causada pela ligação errada dos pinos dos conectores.

#### Protocolo RTS/CTS

RTS = 0 (+12V) Computador envia RTS = 1 (-12V) Computador não envia

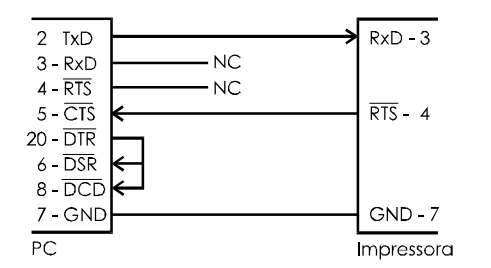

#### Protocolo XON/XOFF

XON = 11H (DC1) XOFF = 13H (DC3)

- XOFF A impressora envia quando o *buffer* estiver quase cheio, a cada caractere recebido, ou quando é retirado o documento.
- XON A impressora envia após os dados do *buffer* terem sido consumidos, pedindo continuação da transmissão, ou quando o documento é posicionado.

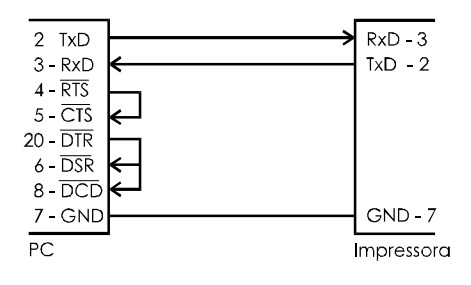

Foi criado para utilização com este protocolo o seguinte comando especial:

ENQ - Enquire

Hex: 05H Decimal: 05

Quando este comando é recebido, a impressora retorna através da linha Tx os estados internos dos sinais PAPER END, ON LINE e ERROR, da seguinte forma:

bit 3 - ERROR

bit 4 - ON LINE

bit 5 - PAPER END

Este comando funciona para a impressora em Modo Local ou em Modo Remoto, ficando inibido apenas quando a mesma encontra-se em estado de erro.

Assim, através da interface serial, pode-se saber se a impressora está com falta de papel, documento posicionado, off line, etc.

# Apêndice I ..... Tabelas de Caracteres

# TABELA ASCII

Os códigos de 00 a 7F (hex) são independentes do modo de programação que se esteja utilizando e serão sempre os caracteres indicados na tabela abaixo.

| Н | 0   | 1   | 2   | 3   | 4   | 5 | 6 | 7   | 8   | 9  | Α  | В   | С  | D  | Е  | F   |
|---|-----|-----|-----|-----|-----|---|---|-----|-----|----|----|-----|----|----|----|-----|
| 0 | NUL |     |     |     |     |   |   | BEL | BS  | ΗT | LF | VT  | FF | CR | SO | SI  |
| 1 |     | DC1 | DC2 | DC3 | DC4 |   |   |     | CAN |    |    | ESC |    |    |    |     |
| 2 | SP  | !   | u   | #   | \$  | % | & | "   | (   | )  | *  | +   | ,  | -  |    | /   |
| 3 | 0   | 1   | 2   | 3   | 4   | 5 | 6 | 7   | 8   | 9  | :  | ;   | <  | =  | ٨  | ?   |
| 4 | @   | Α   | В   | С   | D   | Е | F | G   | Н   | Ι  | J  | К   | L  | М  | Ν  | 0   |
| 5 | Ρ   | Q   | R   | S   | Т   | U | V | W   | Х   | Υ  | Ζ  | [   | ١  | ]  | ۸  | _   |
| 6 | 3   | а   | b   | с   | d   | e | f | g   | h   | i  | j  | k   | Ι  | m  | n  | 0   |
| 7 | р   | q   | r   | s   | t   | u | v | w   | x   | у  | z  | {   | 1  | }  | ~  | DEL |

# Tabela de Caracteres Itálicos

Caso seja utilizado o comando ESC t 0, os códigos de A0 a FF (hex) representam os caracteres itálicos.(Somente disponível para impressora unidirecional)

| Η | 0  | 1 | 2 | 3 | 4  | 5 | 6 | 7 | 8 | 9 | Α | В | С | D | Ε | F |
|---|----|---|---|---|----|---|---|---|---|---|---|---|---|---|---|---|
| Α | SP | ! | u | # | \$ | % | & | ſ | ( | ) | * | + | , | - |   | / |
| В | 0  | 1 | 2 | 3 | 4  | 5 | 6 | 7 | 8 | 9 | : | , | < | = | > | ? |
| С | @  | Α | В | С | D  | Ε | F | G | Н | 1 | J | K | L | М | Ν | 0 |
| D | Ρ  | Q | R | S | Т  | U | V | W | X | Y | Ζ | [ | ١ | ] | ٨ | - |
| Е | ſ  | а | b | с | d  | е | f | g | h | i | j | k | 1 | т | n | 0 |
| F | p  | q | r | s | t  | u | v | W | X | У | z | { | Ι | } | ۲ |   |

### TABELA DE CARACTERES ABICOMP

Caso seja utilizado o comando ESC t 1, os códigos de A0 a DF (hex) representam os caracteres ABICOMP.

| Н | 0  | 1 | 2 | 3 | 4 | 5 | 6 | 7 | 8 | 9 | Α | В | С | D | Ε | F |
|---|----|---|---|---|---|---|---|---|---|---|---|---|---|---|---|---|
| Α | SP | À | Á | Â | Ã | Ä | Ç | È | É | Ê | Ë | Ì | Í | Î | Ï | Ñ |
| В | Ò  | Ó | Ô | Õ | Ö | Œ | Ù | Ú | Û | Ü | Ÿ |   | £ | , | § | 0 |
| С | i  | à | á | â | ã | ä | Ç | è | é | ê | ë | ì | í | î | Ï | ñ |
| D | Ò  | Ó | Ô | Õ | ö | œ | ù | ú | û | ü | ÿ | ß | а | 0 | Ś | ± |

# TABELA DE CARACTERES CODE PAGE 850

Caso seja utilizado o comando ESC t 0, os códigos de 20 a FF (hex) representam os caracteres CODE PAGE 850 (Somente disponível para modelo bibidirecional).

| Н | 0 | 1 | 2 | 3   | 4  | 5 | 6 | 7 | 8 | 9  | Α | В   | С   | D | Ε | F  |
|---|---|---|---|-----|----|---|---|---|---|----|---|-----|-----|---|---|----|
| 2 |   | ! | ű | #   | \$ | % | 8 | " | ( | )  | * | +   | ,   | - |   | /  |
| 3 | 0 | 1 | 2 | 3   | 4  | 5 | 6 | 7 | 8 | 9  | : | ;   | <   | = | > | ?  |
| 4 | @ | А | В | С   | D  | Е | F | G | Н | Ι  | J | К   | L   | М | Ν | 0  |
| 5 | Р | Q | R | S   | Т  | U | V | W | Х | Y  | Ζ | [   | ١   | ] | ۸ | _  |
| 6 |   | а | b | с   | d  | е | f | g | h | i  | j | k   | I   | m | n | 0  |
| 7 | р | q | r | s   | t  | u | ٧ | w | х | у  | z | {   | ł   | } | ۲ | Δ  |
| 8 | Ç | ü | é | â   | ä  | à | å | Ç | ê | ë  | è | ï   | î   | ì | Ä | Å  |
| 9 | É | æ | Æ | ô   | ö  | ò | û | ù | ÿ | Ö  | Ü | ø   | £   | Ø | * | f  |
| Α | á | í | Ó | ú   | ñ  | Ñ | а | 0 | ć | nd | ć | 1/2 | 1⁄4 |   | ® | -  |
| В | 0 | ± | 2 | 3   | ,  | Á | Å | Á | © | 1  | 0 | »   | 1⁄4 | ¢ | ¥ | ć  |
| С | À | Á | Â | Ã   | Ä  | Å | ã | Ã | È | É  | Ê | Ë   | Ì   | Í | Î | ¤  |
| D | ð | Ð | Ê | Ë   | È  | 1 | Í | Î | Ï | Ù  | Ú | Û   | þ   |   | Ì | ß  |
| Е | Ó | ß | Ô | Ò   | õ  | Õ | μ | Þ | þ | Ú  | Û | Ü   | ý   | Ý | - | í. |
| F | - | ± | = | 3⁄4 | ¶  | § | ÷ | £ | 0 | u  |   | 1   | 3   | 2 | ٦ |    |

20

# Apêndice II ..... Avanço Automático de Linha

Quando o avanço automático de linha (LF Automático) está ligado faz com que a impressora avance automaticamente uma linha após receber um comando CR (*Carriage Return*).

Ao inicializar-se, a impressora está com o avanço de linha automático desligado. Para ligá-lo, basta utilizar o comando ESC z 1/0, conforme o descrito na tabela Comandos Especiais minimpressora, no Capítulo 4.

# Apêndice III ..... Cuidados Especiais

### Limpeza da Impressora

Para manter o bom funcionamento de sua impressora você deve limpá-la regularmente conforme procedimento a seguir:

- 1 Desligue a impressora;
- 2 Abra a tampa frontal (4) e retire a fita de impressão;
- 3 Abra a tampa traseira (2) e retire a bobina de papel;
- 4 Utilize uma flanela ou pano macio e retire cuidadosamente a poeira acumulada;
- 5 Se o gabinete da máquina estiver sujo, limpe-o com um pano macio umidecido em água ou detergente natural. Nunca use estopa quimicamente tratada ou substâncias químicas de qualquer espécie. O uso destes produtos pode fazer com que o gabinete mude de cor ou se deforme.

### Nunca introduza objetos ou ferramentas na impressora.

### Local de Uso

A impressora deve operar acomodada sobre uma superfície plana onde suas entradas de ar fiquem desobstruídas.

Evite colocar a impressora em locais úmidos, sujeitos à poeira ou à ação do calor, como luz solar e aquecedores.

# Apêndice IV ..... Especificações Técnicas

# **I**MPRESSÃO

| Método                  | matricial por impacto                                    |                             |  |  |  |
|-------------------------|----------------------------------------------------------|-----------------------------|--|--|--|
| Número de agulhas       | 9 agulhas                                                |                             |  |  |  |
| Formato da matriz       | 5x7, 7x7, 9x9                                            |                             |  |  |  |
| Direção                 | unidirecional                                            | bidirecional                |  |  |  |
| Velocidade              | 2,2 linhas por segundo                                   | 2,7 linhas por segundo      |  |  |  |
| Larg. máxima da linha   | 67,2 mm                                                  |                             |  |  |  |
| Capacidade de colunas   | 20, 24, 30, 40, 48 e 60                                  |                             |  |  |  |
| Vel. de avanço de papel | 11 linhas por segundo                                    |                             |  |  |  |
| Espaço entre linhas     | 4,2 mm                                                   |                             |  |  |  |
| Dimensões do caracter   | Altura 2,10 mm Largura 2                                 | 2,10 mm (a 48 cpl)          |  |  |  |
| Conjunto de caracteres  | ASCII, ABICOMP e Especiais minimpressora                 |                             |  |  |  |
| Modos de impressão      | normal, comprimido, expar<br>enfatizado, elite e gráfico | ndido, sublinhado, itálico, |  |  |  |

| MODO       | срр      | cpl        |
|------------|----------|------------|
| Normal     | 18       | 48         |
| Elite      | 15       | 40         |
| Comprimido | 22       | 60         |
| Expandido  | 7, 9, 11 | 20, 24, 30 |

#### Buffer de Entrada ...... 6 kbytes

#### Papel de Impressão

Tipo ..... Bobina de papel acetinado em uma face . Monolúcido ou translúcido

#### Dimensões

| Largura máxima do papel   | 76 ±1 mm       |
|---------------------------|----------------|
| Espessura                 | 0,07 a 0,09 mm |
| Diâmetro máximo da bobina | 65 mm          |

Capacidade de cópias: original mais uma cópia

#### Fita de Impressão

| Тіро    | cartucho de fibra de nylon |
|---------|----------------------------|
| Modelo: | EPSON ERC-03               |

#### Interfaces de Comunicação

| Paralela | padrão | : Centronics |
|----------|--------|--------------|
| <u></u>  |        |              |

Serial (Opcional) padrão .....: RS232-C

# taxa de transmissão ......: 1200 a 9600 bauds

(sob consulta) protocolo.....: XON/XOFF ou RTS/CTS formato .....: 8 bits sem paridade (sob consulta)

#### Alimentação

| Tensão:     | FULL-RANGE 9 | 95 - 240V |
|-------------|--------------|-----------|
| Freqüência: | 50 / 60 Hz   |           |
| Consumo:    | em repouso   | - 15W     |
| :           | em operação  | - 35W     |

#### Confiabilidade

| MCBF             | : 5 milhões de linhas           |
|------------------|---------------------------------|
|                  | (excluído o cabeçote impressor) |
| MCBF do cabeçote | : 120 milhões de caracteres     |

#### Condições Ambientais

| Temperatura: de operação: +5 a +35°C |
|--------------------------------------|
| : de armazenagem: -30 a +70°C        |
| Umidade : de operação: 10 a 80%      |
| : de armazenagem: 5 a 85%            |

#### Dimensões

| Altura: 140 mm       |
|----------------------|
| Largura: 156 mm      |
| Profundidade: 272 mm |
|                      |

Massa ..... 2,3kg

# Apêndice V ..... Autenticação

A minimpressora possui a função de autenticação de documentos. Para desempenhar tal tarefa, a impressora possui três modos.

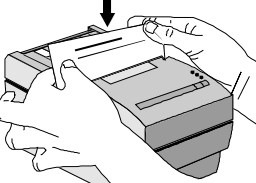

Independentemente do modo de autenticação a ser utilizado, a maneira de colocar-se o documento a ser autenticado é a mostrada na figura abaixo:

A seguir os modos de autenticação são listados. Em cada um deles há a descrição de seu funcionamento, bem como exemplo de seqüência de comandos a serem enviados à impressora para a correta operação de autenticação de documentos.

#### Modo 1

| ESC }    | n        |            |            |                        |
|----------|----------|------------|------------|------------------------|
| Hex:     |          | 1BH        | 7DH        | n                      |
| Decimal: |          | 27         | 125        | n                      |
| onde     | n = 0 (0 | 00H) - des | sabilita o | modo de autenticação 1 |
|          | n = 1 (0 | 01H) - hal | bilita o m | odo de autenticação 1  |

Neste modo, o sinal PE (PAPER END) passa a indicar a existência ou não de documento posicionado no sensor, ficando ativo se houver documento e inativo em caso contrário. É conveniente uma espera de 10ms após o instante em que o comando for processado, para que o sinal de PE assuma a nova função.

A condição de falta de papel tem prioridade sobre o sinal de PE (presença de documento), fazendo com que o modo de autenticação 1 seja automaticamente desabilitado.

#### Exemplo:

| ESC } 1 | Entrada no modo de autenticação 1,<br>- esperar no mínimo 10 ms,<br>monitarar o cincl DE (guando em presentos do documento |
|---------|----------------------------------------------------------------------------------------------------|
|         | <ul> <li>PE é "1". Quando em falta, PE é "0"),</li> <li>colocar o documento,</li> </ul>                                    |
| ESC 3.0 | - autenticar o documento + CR,<br>Saída do modo de autenticação 1                                                          |
| 200,0   | - autenticar a bobina + LF.                                                                                                |

#### Modo 2

#### ESC ~ n

| Hex:     | 1BH | 7E n  |  |
|----------|-----|-------|--|
| Decimal: | 27  | 126 n |  |
|          |     |       |  |

```
onde n = 0 (00H) - desabilita o modo de autenticação 2
n = 1 (01H) - habilita o modo de autenticação 2
```

Neste modo, o sinal de ON LINE e o led de ON LINE passam a indicar a existência ou não de documento posicionado no sensor, ativando o sinal e acendendo o led caso exista documento posicionado. Da mesma forma, é conveniente uma espera de 10ms após o instante em que o comando for processado, para que o sinal assuma a nova função.

Neste modo a leitura do teclado é automaticamente desabilitada.

A condição de falta de papel tem prioridade sobre o sinal de ON LINE, fazendo com que o modo de autenticação 2 seja automaticamente desabilitado.

#### Exemplo:

| ESC ~ 1 E | ntrada no modo de autenticação 2                          |
|-----------|-----------------------------------------------------------|
| -         | esperar no mínimo 10 ms                                   |
| -         | monitorar o sinal ON LINE (quando em presença de          |
| (         | documento, ON LINE é "1". Quando em falta, ON LINE é "0") |
| -         | colocar o documento, observando a indicação luminosa      |
|           | (verde) de presença de documento.                         |
| -         | autenticar o documento + CR                               |
|           |                                                           |

ESC ~ 0 ......Saída do modo de autenticação 2 - autenticar a bobina + LF.

#### Modo 3

26

| ESC a n  |         |           |             |                        |
|----------|---------|-----------|-------------|------------------------|
| Hex:     |         | 1BH       | 61H         | n                      |
| Decimal: |         | 27        | 97          | n                      |
| onde     | n = (00 | )H) - des | abilita o i | modo de autenticação 3 |
|          | n = (01 | H) - hab  | ilita o mo  | odo de autenticação 3  |

Caso este modo esteja desabilitado, a impressora só imprimirá se não houver documento posicionado, e se este modo estiver habilitado, só haverá impressão com o documento posicionado.

#### Exemplo:

| ESC a 1 | Entrada no modo de autenticação 3   |
|---------|-------------------------------------|
|         | - autenticar o documento + CR + ETX |

ESC a 0 ..... Saída do modo de autenticação 3 - autenticar a bobina + LF

O comando ETX foi inserido para que a recepção ficasse travada enquanto o documento não fosse autenticado. Isto permite que o aplicativo saiba se o documento já foi autenticado ou não.

O comando ESC @ não ocasiona a desabilitação dos modos de autenticação 1 e 2.

É possível a utilização dos modos de autenticação 1 e 2 simultaneamente.

Os modos de autenticação 1 e 2 só funcionam se o modo 3 estiver desabilitado.

# Apêndice VI ..... Problemas

A seguir estão descritos alguns problemas que podem ocorrer durante o funcionamento da impressora e suas possíveis soluções.

A IMPRESSORA NÃO LIGA

<u>Possíveis causas:</u>

♥ Não há tensão na rede elétrica

Procedimento: Verifique se existe alguma chave geral na rede elétrica. Conecte algum outro equipamento elétrico na tomada de força e verifique o perfeito estado de funcionamento da mesma.

♥ Problemas com o cabo de força

O cabo pode estar rompido ou mal conectado na tomada de força e/ou na impressora.

Procedimento: Desligue a máquina, verifique a continuidade do cabo de força e a perfeita conexão entre a minimpressora e a rede.

**Å IMPRESSÃO SAI FRACA** 

#### Possíveis causas:

💖 A fita está gasta

Procedimento: Troque-a.

- 🖖 A fita está presa
- Procedimento: Retire-a, gire manualmente várias vezes o tracionador. Recoloque a fita conforme o descrito no Capítulo 1.
- **%** NÃO HÁ CORRETA COMUNICAÇÃO PELA PORTA PARALELA

### <u>Possíveis Causas:</u>

♥ Há interrupção no cabo de comunicação (cabo partido)

Procedimento: Troque-o.

- ♥ A pinagem utilizada não é padrão Centronics
- Procedimento: Verifique a pinagem correta padrão Centronics no apêndice deste manual.
- NÃO HÁ CORRETA COMUNICAÇÃO PELA PORTA SERIAL

Possíveis causas:

Má interrupção no cabo de comunicação (cabo partido)

Procedimento: Troque o cabo

- \* A pinagem utilizada não corresponde ao protocolo usado
- Procedimento: Verifique se a pinagem usada está de acordo com o protocolo que está sendo utilizado para o envio de dados. Lembre-se que a impressora utiliza o protocolo XON/XOFF e RTS/CTS sem a necessidade de alterar sua configuração.
- ♥ A impressora imprime caracteres diferentes do esperado
- Procedimento: Verifique se a velocidade de transmissão dos dados é a mesma que a impressora usa para recebê-los (9600 bps - default). Para alteração deste parâmetro consulte um Posto de Assistência Técnica Autorizada.
- A IMPRESSORA NÃO OBEDECE AOS COMANDOS ENVIADOS :

#### Possíveis Causas:

- 🎌 O cabo de Comunicação está desconectado ou rompido
- Procedimento: Aperte o cabo de comunicação no PC e na impressora. Troque o cabo.
- 💖 O cabo de Comunicação está conectado, mas não há resposta
- Procedimento: Coloque a impressora em modo Dump. Depois execute novamente seu aplicativo. A impressora lhe mostrará quais instruções (em hexadecimal) está recebendo do computador.

# 

Na parte traseira de sua minimpressora está localizado o conector para o acionamento de gaveta. Sua pinagem é a descrita abaixo:

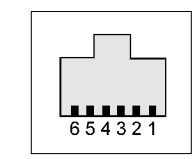

Gaveta MENO:

- Pino 1 ..... GND
- Pino 2 ...... Acionamento do solenóide para abertura da gaveta.
- Pino 3 ...... Sensor de gaveta aberta/fechada (gaveta fechada, chave aberta).
- Pino 4 ..... + 24 V
- Pino 5 ..... NC
- Pino 6 ..... GND

Observa a marca da gaveta antes de conectá-la à impressora, pois a conexão de outra marca poderá danificar a impressora.

30